## 9th lesson - Photoshop

## 22<sup>th</sup> November, 2022

- Shadow 45 degrees, in technical drawings from left to right
- CTRL T = transformation (size, orientation, mirror ...)
- Select SECTION COPY select AREA OF INTERVENTION (a selection we created) apply mask
  - o Black hides, white shows, greys create a filter
- DON'T CUT ANYTHING! it will ruin our selections
- When we select a texture think of its purpose first"
- CLONE STAMP to correct mistakes (for ex. In the texture)
  - We can change the size and the hardness of the stamp
  - o Lower hardness makes the transitions smoother
  - o CTRL S
- DUPLICATE AALT + drag
- MAGIC LASO TOOL to create a selection around something irregular (for ex. people)

## Picture :

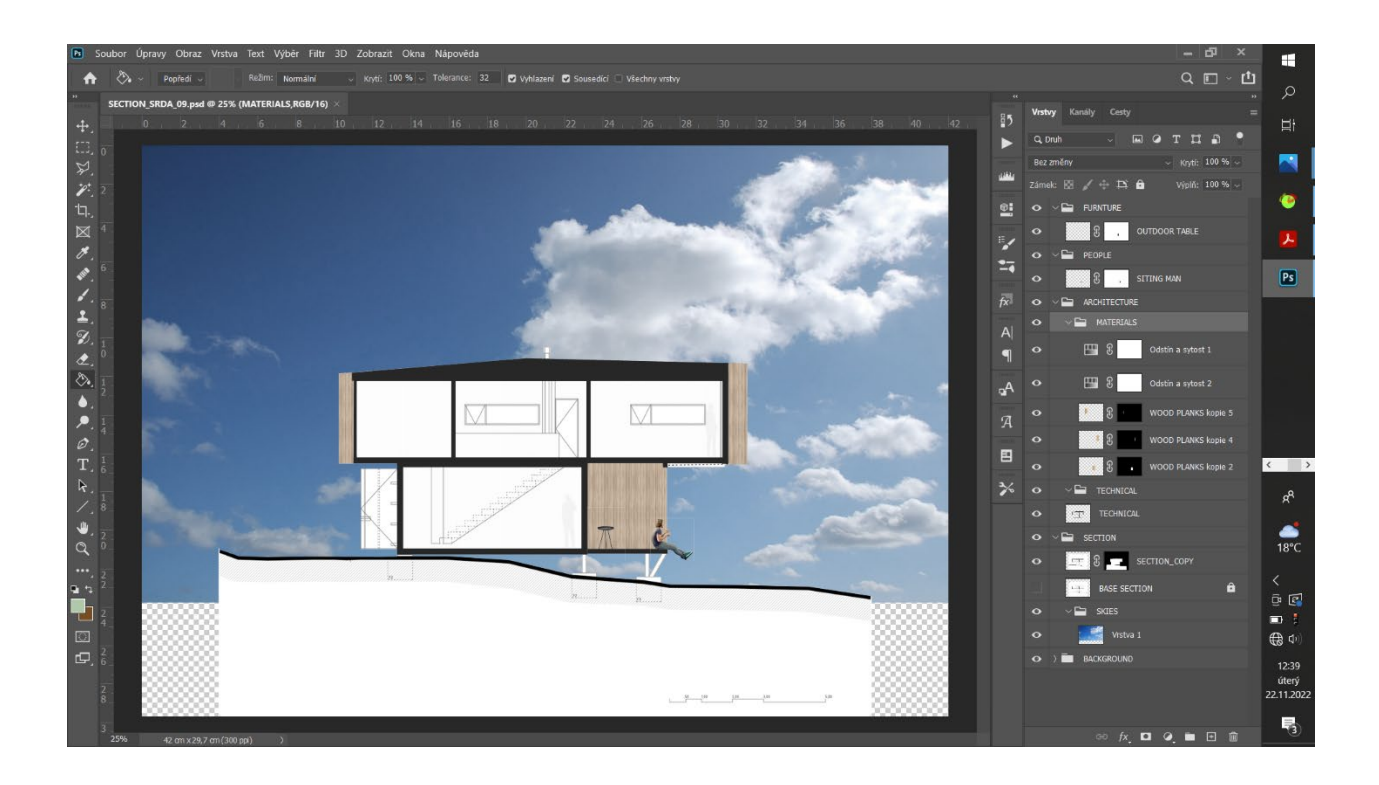

## Picture 4:

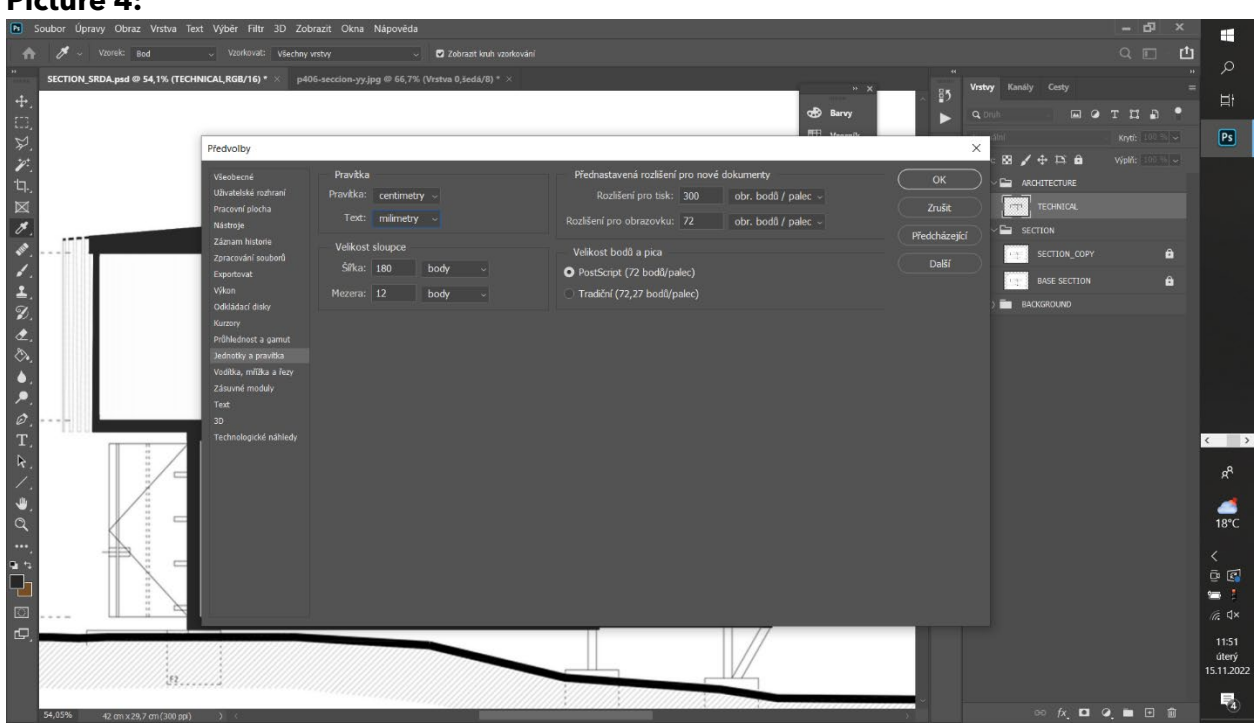